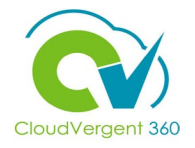

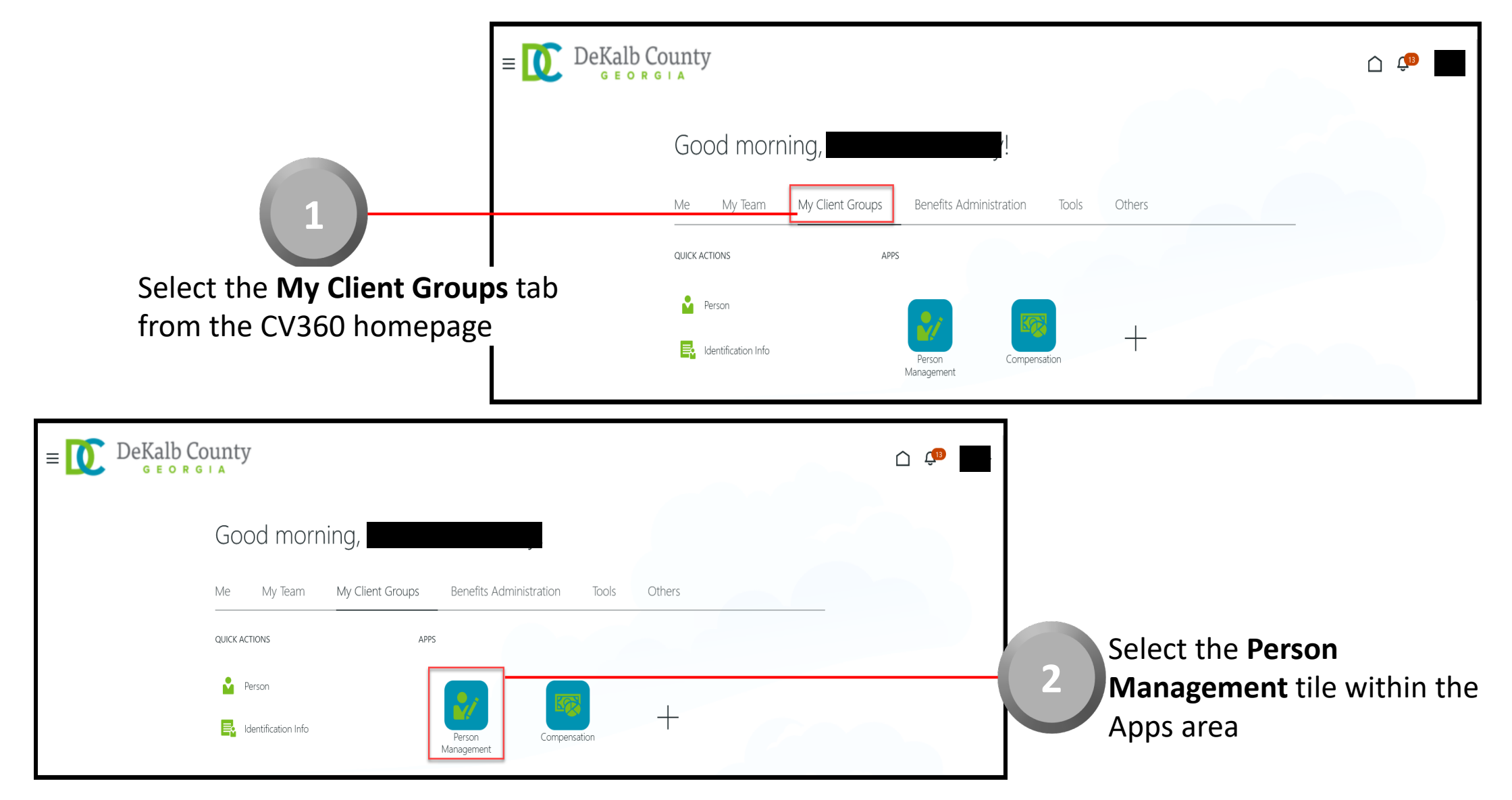

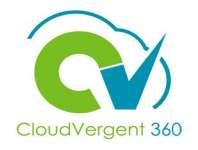

|                                                                                                | $P \equiv \bigcup_{G \in O R G \mid A} DeKalb County$ |                                  |                                                                          |
|------------------------------------------------------------------------------------------------|-------------------------------------------------------|----------------------------------|--------------------------------------------------------------------------|
| 3                                                                                              | Search Person<br>Person Management: Searc             | ch @                             |                                                                          |
|                                                                                                | A Search                                              |                                  | Advanced Saved Search All People  * Required ** At least and is required |
| From the <b>Person Management:</b><br>Search page, key in the Name or                          | ** Name                                               | ** Keywords                      |                                                                          |
| Employee Number of the                                                                         | ** National ID                                        | *Effective As-of Date 12/6/21    |                                                                          |
| Employee                                                                                       |                                                       |                                  | Search Reset Save                                                        |
| $E \equiv \bigcup_{\mathbf{G} \in \mathbf{O} \times \mathbf{G} \mid \mathbf{A}} DeKalb County$ |                                                       | 🗅 🥮 📕 En                         | nployees may be searched by                                              |
| Person Management: Search ®                                                                    |                                                       | No<br>Ke                         | <b>ime, Person Number,</b> or by<br><b>ywords</b>                        |
| ▲ Search                                                                                       |                                                       | Advanced Saved Search All People |                                                                          |
| ** Name  ** Keywords  ** Person Number                                                         | Include terminated work relationships                 |                                  |                                                                          |
| ** National ID *Effective As-of Date 12                                                        | /6/21                                                 | Search Reset Save                |                                                                          |

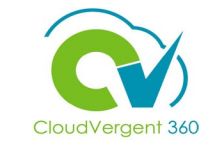

|                                                   | E DeKalt<br>G E O                                                       | County<br>RGIA                           |                                                              |                                 |                                       |                                               | <u>↑</u>                      |
|---------------------------------------------------|-------------------------------------------------------------------------|------------------------------------------|--------------------------------------------------------------|---------------------------------|---------------------------------------|-----------------------------------------------|-------------------------------|
|                                                   | Person Manage                                                           | ement: Search @                          |                                                              |                                 |                                       |                                               |                               |
|                                                   | Search                                                                  |                                          |                                                              |                                 | F                                     | Advanced Saved Search All F                   | People   Required  * Required |
| 5                                                 | ** Name<br>** Person Number<br>** National ID                           |                                          | Keywords     Include termi     *Effective As-of Date 12/6/21 | nated work relationships        |                                       |                                               | Search Reset Save             |
| From the Search Results                           | <ul> <li>✓ Search Results ⑦</li> <li>Actions ▼ View ▼ Format</li> </ul> | ₹ 第                                      |                                                              |                                 |                                       |                                               |                               |
| section, select the <b>Employe</b> e<br>Name link | Name<br>S<br>Columns Hidden 11                                          | Person National ID<br>Number National ID | Department 02132 - FINANCE-UTILITY CUSTOMER (                | Location DPERATIONS ANNEX - Mal | User Person<br>Type Jo<br>Employee 21 | bb Assi<br>Stat<br>1040 - Accounting Te Activ | ignment Actions<br>us Payr    |

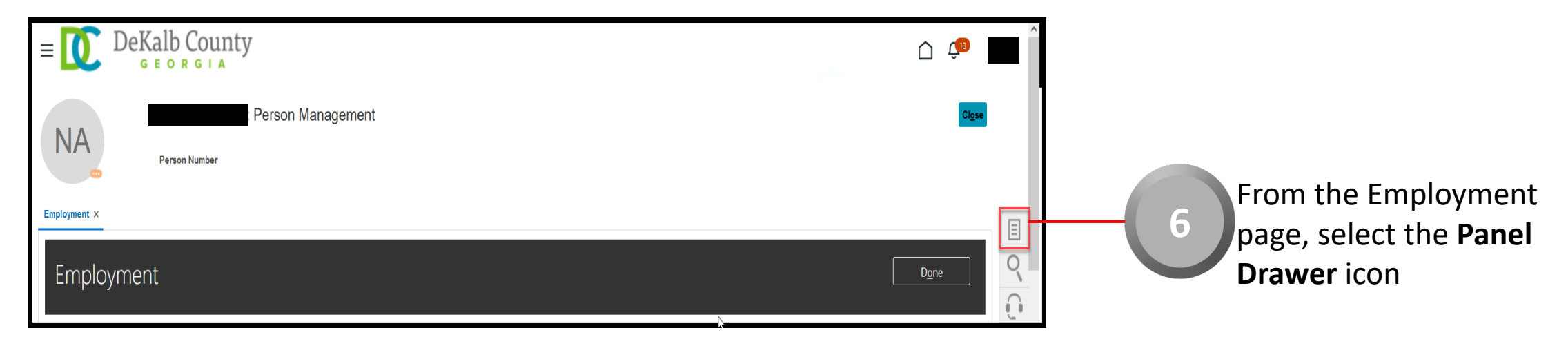

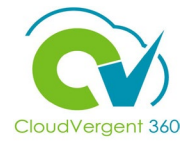

| $\equiv \underbrace{DeKalb}_{GEORGIA} \operatorname{DeKalb}_{GEORGIA}$ |                       | <u> (</u>                                                                                          |   |
|------------------------------------------------------------------------|-----------------------|----------------------------------------------------------------------------------------------------|---|
| NA Person Management                                                   |                       | Compare Absences     Absence Records                                                               |   |
|                                                                        |                       | Compensation <ul> <li>Change Salary</li> </ul>                                                     |   |
| Employment ×                                                           |                       | Individual Compensation                                                                            |   |
| Employment                                                             |                       | View Compensation History     View Total Compensation Statement Personal and Employment     Person |   |
| Work Relationship @                                                    | 5                     | Employment     Seniority Dates                                                                     |   |
| Legal Employer DeKalb County GA                                        | Country United States | Work Relationship                                                                                  |   |
| Worker Type Employee<br>Hire Date 1/1/20                               |                       | Talent Profile     Document Records     Document Delivery Preferences                              | 7 |
| Assignment: 21040 - Accounting Technician, Senior 👁 尾                  |                       | Person Identifiers for External Applications                                                       |   |

Once the Panel Drawer opens, select the **Document Records** link from the **Personal and Employment** section

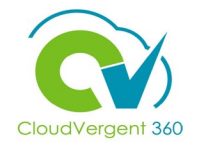

| ≡ 🚺 DeKalt                                 | o County                                                                                                    |                                     | Ĉ ↓            |                                                                                                    |
|--------------------------------------------|----------------------------------------------------------------------------------------------------|-------------------------------------|----------------|----------------------------------------------------------------------------------------------------|
| NA                                         | son Number                                                                                                    |                                     | Cl <u>o</u> se |                                                                                                    |
| Employment × Document Record               | Document Records Document Records                                                                                                    | + Add                               |                | 8                                                                                                    |
|                                            | Search by type, name, or number       Q       Show Filters       Excluded       Payroll       ×       Expired       ×         Image: Show Filters       Image: Show Filters       Image: Show Fil | Sort By Last Updated - Descending 🖌 |                | From the <b>Document Records</b><br>tab, the Coordinator can<br>review the Documents<br>assigned to the Employee. If |
| https://ertd-test.fa.us2.oraclecloud.com/l | hcmUI/faces/FndOverview?p46130714;pEffectiveDate=2021-12-07;& adf.ctrl-state=chvpqe7ff 97#                                                                                                    |                                     |                | no Documents were assigned,<br>a message , There's nothing                                                           |

page

here so far, will appear on the

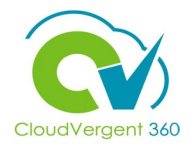

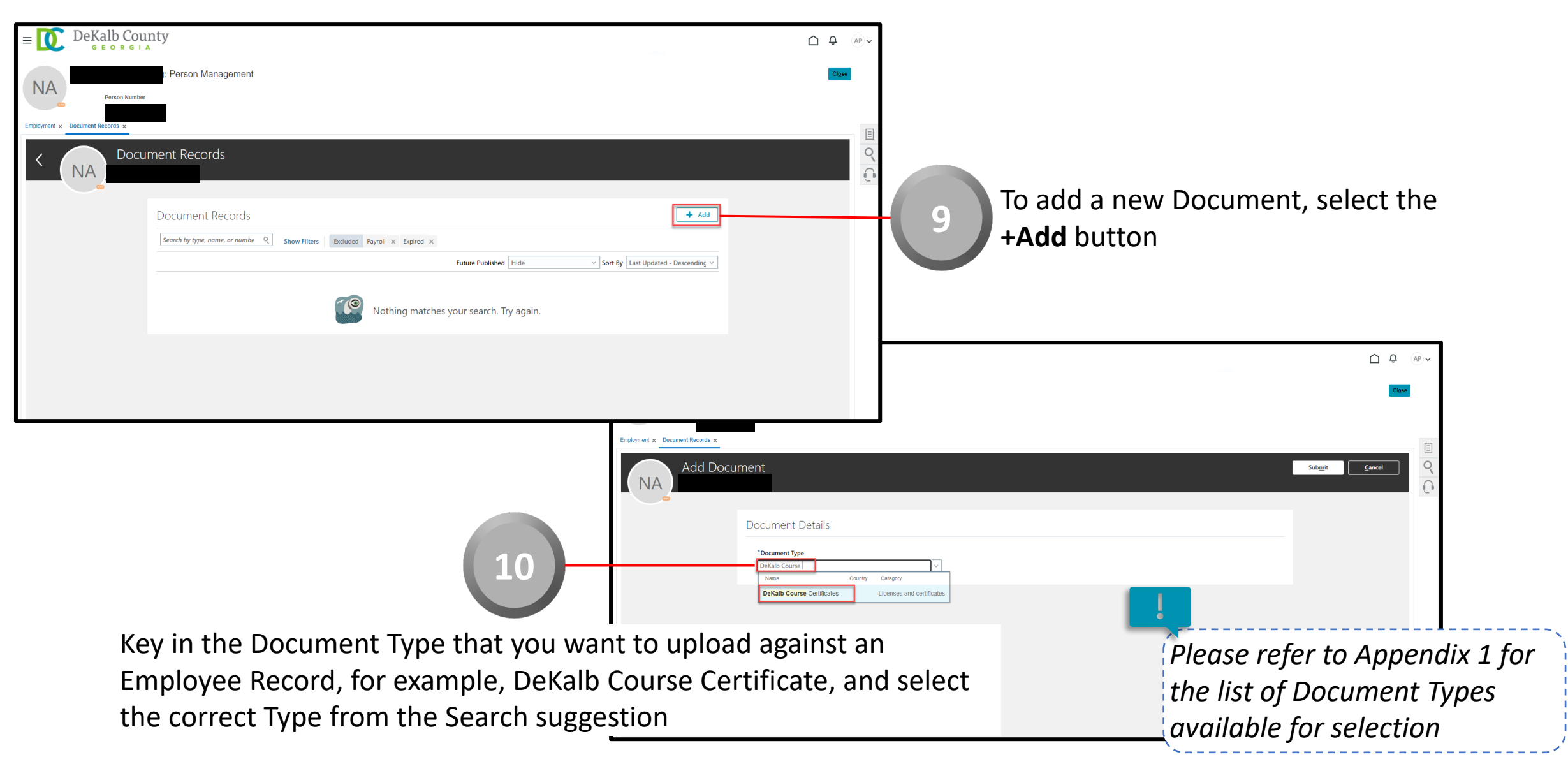

# CloudVergent 360

| Add Docu                                                                                        | ument<br>Document Details                                                                          | Sub <u>m</u> it <b>Cancel</b>                                                                                                    |   |
|-------------------------------------------------------------------------------------------------|----------------------------------------------------------------------------------------------------|----------------------------------------------------------------------------------------------------|---|
| 11                                                                                              | *Document Type DeKalb Course Certificates  Name Certification 001  Number CR0012332232  From Date  | Category   Licenses and certificates   Country   All Countries   Issuing Country   Select a value     Issuing Location   Issuing Authority |   |
| Key in the Name for the Document to<br>be uploaded and specify the Start<br>Date, if applicable | Iz/1/22       Io Date       m/d/yy       Issued On       m/d/yy       Comparison       Attachments | Issuing Comments Context Value                                                                                                    |   |
|                                                                                                 | 4                                                                                                  | Drag files here or click to add attachment 🗸                                                                                               |   |
|                                                                                                 | Select the <b>Drag files</b>                                                                       | here or click to add attachment link to brows                                                                                              | e |

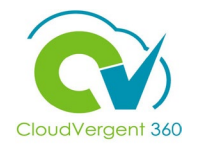

| From Date           12/1/22           To Date           m/d/yy           Issued On           m/d/yy                                                                                                    | Issuing Comments Context Value                                                                                                    |                                                                                |
|----------------------------------------------------------------------------------------------------|----------------------------------------------------------------------------------------------------|--------------------------------------------------------------------------------|
| Attachments                                                                                                    | Drag files here or click to add attachment                                                                                                    | Select the <b>Add File</b> button to select the file                           |
| Open         Copies       New folder         Copies       New folder         Datap       Datap         Downloads       P         Downloads       P         Downloads <th>Context Value     Context Value     Context Value</th> <th>Select the file to be uploaded and select the Open button</th> | Context Value     Context Value     Context Value | Select the file to be uploaded and select the Open button                      |
| Attachments                                                                                                    | ♥ Drag files here or click to add attachment ♥                                                                                                    | Alternatively, one can also<br>Drag and Drop a file to the<br>Attachments area |

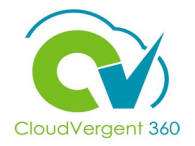

| DeKalb Course Certificates                    | Category<br>Licenses and certificates<br>Country<br>All Countries |                                         |
|-----------------------------------------------|-------------------------------------------------------------------|-----------------------------------------|
| Name                                          | Issuing Country                                                   | 15                                      |
| Certification 001                             | Select a value V                                                  |                                         |
|                                               | Issuing Location                                                  |                                         |
| CR0012332232                                  |                                                                   | Once the Decument is unleaded           |
|                                               | Issuing Authority                                                 | Once the Document is uploaded,          |
| 12/1/22                                       |                                                                   | select the <b>Submit</b> button to comm |
| To Date                                       | Issuing Comments                                                  |                                         |
| m/d/yy É                                      |                                                                   | the transaction                         |
| Issued On                                     | Context Value                                                     |                                         |
| <i>11/4/3</i>                                 |                                                                   |                                         |
| Attachments                                   |                                                                   |                                         |
|                                               |                                                                   |                                         |
| 4                                             | Drag files here or click to add attachment 🐱                      |                                         |
|                                               |                                                                   |                                         |
| Certificate of Excellence.docx (40.47 KB) .+. | By Akhil Pillai on 12/14/21                                       | x                                       |

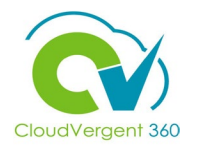

| Employment x Document Records x | nty<br>: Person Management<br>nent Records                                                                                                    |                                                                                                    | <ul> <li>Once the Coordinator has<br/>completed reviewing the<br/>Document details or there<br/>are no Documents, he/she<br/>can select the Close button</li> </ul>                                                     |
|---------------------------------|----------------------------------------------------------------------------------------------------|----------------------------------------------------------------------------------------------------|----------------------------------------------------------------------------------------------------|
|                                 | Document Records          Search by type. name. or numbe       Show Filters       Excluded       Payroll × Excluded <ul> <li>Document Type</li> <li>Dekallo Course Certificates</li> <li>Categoon</li> <li>Licenses and certificates</li> </ul> | Add  inted ×  Future Published Hide ✓ Sort By Last Updated - Descending ✓  Name Certification 001 Last Updated Date 12/14/21 ✓ | If you are not taken directly back to<br>the Person Search page after selecting<br>the <b>Close</b> button, a Warning Message<br>may appear. If it does, select the <b>Yes</b><br>button to return to the Person Search |

page